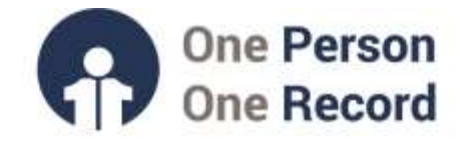

# One Person One Record – Clinical Information System (OPOR-CIS): Quick Orders

This short guide is intended to provide information on **Quick Orders** within the One Person One Record Clinical Information System (OPOR-CIS).

#### What is a Quick Order?

The Quick Orders tab **presents the most common orders and order sets used within your area of clinical practice**. This enables a faster order placement workflow and can be customized for your practice.

### **Features & Benefits of Quick Orders**

- The Quick Orders page is organized to ensure quick and easy navigation through commonly placed orders.
- The orders presented on the Quick Orders Page are customized according to your area of clinical practice (ex. Cardiology Quick Orders, Hospitalist Quick Orders, Neurosurgery Quick Orders, etc.)
- Quick Orders contain categorized boxes of orders called "widgets". Widgets are colorful, customizable, and movable components. Widgets can be hidden or put back into view, as desired.
- Each Quick Order widget is clearly categorized by order type and further classified into sub-categories (ex. Medications widget can be subcategorized for analgesia medications).
- Multiselect will allow you to quickly add a desired number of orders for signature in one single view.
- The "New Order Entry" widget also provides the functionality to search for a desired order from the broader order catalogue if it is not included on your Quick Orders Page.
- Orders can be added to a "My Favorites" widget for storing orders relevant to your individual practice.

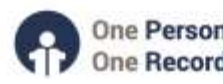

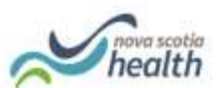

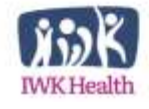

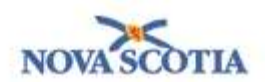

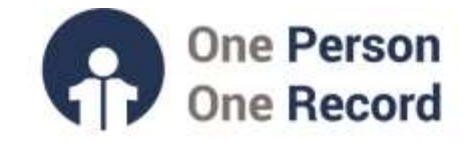

#### Navigating the Quick Orders Page

While the Quick Orders MPage can be customized for a given specialty, the general organization of the page is consistent. Upon selecting the Quick Orders tab, the Quick Orders MPage will appear. In the example below, a hospitalist is logged into the system and the Quick Orders Mpage displayed is 'Inpatient Quick Orders'.

| Anters Andream                                                                                                    | Maria Possiala<br>DOBLIS Car Ilyan<br>Mariatta - An Dala Analasia          | Alterphe Bandra, passinillo, stadiati<br>Appl7 pass<br>autority Alerty Decompted                                                                                                    | Arter Org Server<br>Deer WLID 007 is<br>toppolent 208 10 | Ann, Ryampine Second General Landborn A2 4150 01<br>District Main<br>2000/2001 (second Second Second Second Second Second Second<br>2010 - 2010)<br>2010 - 2010           | ninin (tai Shira)<br>(tai - |
|----------------------------------------------------------------------------------------------------|----------------------------------------------------------------------------|----------------------------------------------------------------------------------------------------|----------------------------------------------------------|----------------------------------------------------------------------------------------------------|-----------------------------|
| A S A S A A A A A A A A A A A A A A A A                                                                                                    | ner parine +                                                               |                                                                                                    |                                                          | 4 H = H = H A                                                                                                    | 1.0.1 million               |
| lossely                                                                                                    | P-+ 144                                                                    |                                                                                                    | - 0                                                      | None lindler Linkry                                                                                                    | 81 a                        |
| Index Constants<br>Constant School See<br>Constant School See<br>Constant School See<br>Constant School See<br>Constant School See<br>Constant School School School See<br>Constant School School School See<br>Constant School States<br>Constant School States<br>Constant School School School School School S |                                                                            | n<br>magnitude<br>Media Cala Anana Anan (ng Ing<br>Media Cala Anan (ng Ing<br>Media Cala Anan (ng Ing<br>Media Cala Anan (ng Ing Ing Ing Ing Ing Ing Ing Ing Ing I                                                                                                    |                                                          |                                                                                                    |                             |
| Security<br>Security                                                                                                    | 1000 (Augusta)<br>1000 (Augusta)<br>1000 (Augusta)                         | A LEASTING CONTRACTOR OF<br>THE DESIGN AND<br>CONTRACTOR OF THE DESIGN OF THE DESIGN OF THE | _                                                        | umananashina (Mana)ashina ini ay U ay U ay umana<br>1 (a), (b), (b), (b),<br>umananashina kumahar Utay nay umpahar<br>1 (a), (b), (b), (c), (b), (b) (c),<br>umananashina | 0 00                        |
| Without Concentrations, Parata, Panala, Hernager, Harrison<br>Calentin<br>Without Panala, Promission Statistics International Associations                                                                                                    | and M. Party Tanks (Source) Bayers<br>and Source (Source) Bayers<br>Bayers | R ha ha ha ha ha dha dha an ann an an ann an ann an ann an ann an a                                                                                                    |                                                          | The set is all reactions of the set.                                                                                                    | First C                     |
| Participation of the Association of the State                                                                                                    | 1977) a 1977                                                               | Tonus I<br>Aname<br>M                                                                                                    |                                                          | Andres Lat.<br>A net<br>Suchase 4                                                                                                    | 87.a                        |
| Indexs reset                                                                                                    | a factor                                                                   |                                                                                                    |                                                          | All on a The Vel                                                                                                    |                             |

Copyright © 2023, Oracle. Used under license and/or permission.

Quick Orders are categorized into categories such as Medication or Diagnostic Imaging, to enhance user navigation. These can be color customized so that each category has its own unique color to increase visibility. Order details pertaining to each order or order set (PowerPlan) are presented in a smaller, light grey font to facilitate distinguishing. To select an order, click on the text once.

| LT, POTIBULE                                                                                                    |                                                                                                    | Contract Contract of Contract                                                                                                    | International Arts Printing International Contract of the                                                                                                    | Particular                    |
|----------------------------------------------------------------------------------------------------|----------------------------------------------------------------------------------------------------|----------------------------------------------------------------------------------------------------|----------------------------------------------------------------------------------------------------|-------------------------------|
| States of Concession, Spins Residences                                                                                                    | COLD Col Me                                                                                                    | Appelliguest<br>Republic Root Descention                                                                                                    | These works are by Cit And 2011<br>Reported The Transform (Sec 24 And 2014 (Second Art Transform))                                                                                                    | Distance interaction: Destroy |
| and the second second                                                                                                    |                                                                                                    |                                                                                                    | 13                                                                                                    | No. 1                         |
| Autor bulles                                                                                                    | · seturizations · +                                                                                                    |                                                                                                    | 4 2 4 2 4                                                                                                    | 8 A trent & 1                 |
| Transfer 1.4                                                                                                    |                                                                                                    |                                                                                                    |                                                                                                    |                               |
| and to financing                                                                                                    | Huller                                                                                                    | Rate 1                                                                                                    | Real arrestor                                                                                                    | 1000                          |
| wall to come to an                                                                                                    | 1000                                                                                                    |                                                                                                    | China Maria Mandalan Dan                                                                                                    | 1000.0                        |
| Summer 1                                                                                                    | 1 bists                                                                                                    | 4                                                                                                    | Sector and American Sector and American Sector |                               |
| anging .                                                                                                    | Pra. 100                                                                                                    | Lakes dans water                                                                                                    | automouthin attention to ap (1-sp (1-sp s) attention<br>1-sp (1-sp (1-sp s)) attention                                                                                                    | time                          |
| te reade have                                                                                                    | Relative<br>August                                                                                                    | THE REAL PROPERTY AND ADDRESS OF ADDRESS OF ADDRES                                                                                                    | supported as a second as 20% (in a second second se | (100)                         |
| taline Anta                                                                                                    | D                                                                                                    |                                                                                                    |                                                                                                    | - Frank -                     |
| and the second second se                                                                                                    |                                                                                                    | Man history PL. 708-400-708-480                                                                                                    | 100.044 (0.047944071949) (000.0000-                                                                                                    | 10001 01                      |
| Real Party Print Chartel and Annual State                                                                                                    |                                                                                                    | CONTRACTOR CONTRACTOR AND AND ADDRESS                                                                                                    | (Bendening United (2)                                                                                                    | 0- a                          |
| IN APPENDIX RADIAL INC. And America Andrew                                                                                                    | A contract of the second                                                                                                    | and the state of the state of t | (Balance)                                                                                                    | 10.4                          |
| A MARK REPORT OF A LOCAL CONTRACTORS                                                                                                    |                                                                                                    |                                                                                                    | 1. Contraction of the second second sec                                                                                                    |                               |
|                                                                                                    | and the second second                                                                                                    |                                                                                                    |                                                                                                    |                               |
| 104C->)                                                                                                    | MADE                                                                                                    |                                                                                                    | Contract of                                                                                                    |                               |
| dwga televi                                                                                                    |                                                                                                    |                                                                                                    | . 12-mm - 11a mm                                                                                                    |                               |
| Automa 1110                                                                                                    | 1 March 10 March 10 Mar                                                                                                    | and the second second se                                                                                                    | -15                                                                                                    |                               |
|                                                                                                    | a second second s                                                                                                    |                                                                                                    |                                                                                                    |                               |
|                                                                                                    | Contraction of Contraction of Contra |                                                                                                    | 100 Aug.                                                                                                    |                               |
| the second second second second second second second second second second second second second second second se                                                                                                    |                                                                                                    |                                                                                                    | Twitter                                                                                                    |                               |
|                                                                                                    |                                                                                                    |                                                                                                    | C f Herttan                                                                                                    |                               |
| to foresting :                                                                                                    |                                                                                                    |                                                                                                    | of the second second se |                               |
| intermediation into an Pri Address of the same                                                                                                    |                                                                                                    |                                                                                                    | And one                                                                                                    |                               |
| A starweiter Lord                                                                                                    |                                                                                                    |                                                                                                    | Address (paral) constrained and a desired                                                                                                    |                               |
| Debter PEZ react takes (24) Advance units into                                                                                                    | tage fair on 2019 minutes                                                                                                    |                                                                                                    | Fastments                                                                                                    |                               |
| MINE Advances with and say increase in the same                                                                                                    |                                                                                                    |                                                                                                    | P annount .                                                                                                    | A Stationer State             |
| Contraction of the second second seco |                                                                                                    |                                                                                                    |                                                                                                    |                               |

Copyright © 2023, Oracle. Used under license and/or permission.

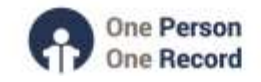

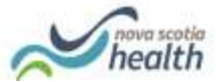

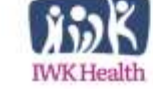

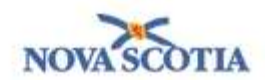

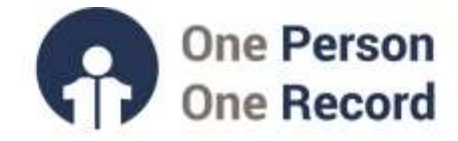

The multiselect function allows you to select multiple orders in one view, you can track how many orders you have selected by referring to the number of orders for signing in the green 'orders for signature' box (see red box below).

| < 🔹 🕇 Patient Summary                                           | [□] Full se             | creen 🖷 Print 💸 4 minutes ago |
|-----------------------------------------------------------------|-------------------------|-------------------------------|
|                                                                 |                         |                               |
| Quick Orders ~                                                  |                         |                               |
| Inpatient Discharge All                                         |                         |                               |
| New Order <b>Control</b> Imaging and <b>Control</b> Diagnostics | Intraoperativ ≡• ⊙<br>e | Outstanding =• 💿 🔨            |
| Copyright © 2023, Oracle. Used under license an                 | d/or permission.        |                               |

Upon selecting the 'orders for signature' box, you are presented with a page enabling modification of the order details and eventual sign-off (see image below). At the time of sign off, you will be alerted to any allergies, duplicate orders, or any other order alerts. The CIS may automatically associate your selected orders with the corresponding documented symptoms or diagnoses. This correspondence is presented within columns indicated by red arrows in the image below. However, these associations can be modified, and the default settings can be removed.

|                                                                                     | the state and state and state and                     | and the second second second second second second second second second second second second second second second |       |
|-------------------------------------------------------------------------------------|-------------------------------------------------------|----------------------------------------------------------------------------------------------------|-------|
| List View Association View                                                          | Default R ing: Printer:                               | Microsoft XPS Comment Wr                                                                                         | iter  |
| Click a cell to associate a This Visit problem with an a                            | rder. 😿 Alway, default assoc                          | clation Cless of associat                                                                                        | tions |
|                                                                                     | STEMI - ST elevation myoc<br>(121.02)<br>Clear column | Chest pain on exertion<br>(RI7.89)<br>Clear column                                                               |       |
| - Patient Care (1)                                                                  |                                                       |                                                                                                    |       |
| Cardiac Monitoring                                                                  | 3 <b>1</b>                                            | 2                                                                                                    |       |
| Diet/Nutrition (1)                                                                  |                                                       |                                                                                                    |       |
| C Remove Clear row                                                                  | 1                                                     | 2                                                                                                    |       |
| Medications (1)                                                                     |                                                       |                                                                                                    |       |
| 6 atenoiol (atenoiol 50 mg oral. Remove 0<br>- 1 tab, Oral, BED, # 60 tab Clear row | 1                                                     | 2                                                                                                    |       |
| + Procedures (1)                                                                    |                                                       |                                                                                                    |       |
| Left Heart Cath Remove                                                              | 1                                                     | 2                                                                                                    | ~     |

Copyright © 2023, Oracle. Used under license and/or permission.

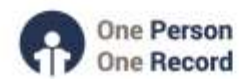

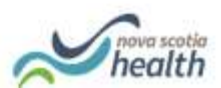

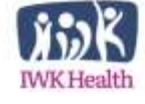

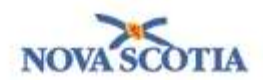

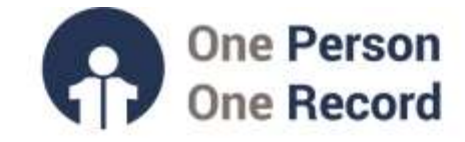

#### Searching within the Quick Orders Page

If a particular order is not on the page, there is another "New Order Entry" widget for searching all available orders. The search function (encircled at the right of the below image) enables providers to begin typing the order name and the relevant suggestions will auto-populate in a drop-down menu for selection (see atenolol example below).

| Inpotiant viunktiow X Quick                                                                                                    | Orders X Charges                                                                                                    | × Dackarps                                                                                                    | N CANADON N                                                                                                    | + 🗃 🖩 🕹 statle 🗣 🔍                                                                                                    |
|----------------------------------------------------------------------------------------------------|----------------------------------------------------------------------------------------------------|----------------------------------------------------------------------------------------------------|----------------------------------------------------------------------------------------------------|----------------------------------------------------------------------------------------------------|
| Inputient Prescriptions All                                                                                                    |                                                                                                    |                                                                                                    |                                                                                                    |                                                                                                    |
| Medications =• e                                                                                                    | tabs 💷 👁                                                                                                    | Imaging 🔤 👁                                                                                                    | Patient Care =• 🔿                                                                                                    | Order Sets = 4                                                                                                    |
| A Anticoagulants<br>Lovenox 1 mg/kg. Subcutaneoux, Injection,<br>soary 12 hr<br>Lovenox 45 mg/kg. Subcutaneoux, Injection,<br>seary 24 hr<br>Lovenox 49 mg. Subcutaneoux, Injection,<br>Oaky<br>heparin 5.001 units, Subcutaneoux, Injection,<br>werry 8 hr<br>warfarin 5.001 units, Subcutaneoux, Injection,<br>werry 8 hr<br>warfarin 5.001 units, Subcutaneoux, Injection,<br>werry 8 hr<br>warfarin 5.001 units, Subcutaneoux, Injection,<br>werry 8 hr<br>warfarin 5.001 units, Subcutaneoux, Injection,<br>werry 8 hr<br>warfarin 5.000 units, Tab, Daily<br>A Analgetsia<br>Tylenol 5.000 mg, Oral, Tab, every 6 hr, PRN<br>diffur (see summent) | A Routine CBC W/o Diff Blood, Bloutine, T/N CBC W/o Diff Blood, Bloutine, T/N CBC W/o Diff Blood, Bloutes, TIN Hemoglobin Blood, Routes, TIN PT (with DNR) Blood, Routes, TIN BMP Blood, Routes, TIN CMP Blood, Routes, TIN CMP Blood, Routes, TIN Traponin-I Blood, Routes, TIN BNP Blood, Routes, TIN PT (with DNR) Blood, Stat, T/N PT PMP Blood, Stat, T/N PMP Blood, Stat, T/N BMP Blood, Stat, T/N | a XR.<br>XR Chest 2 Views Enultine, Reason:<br>Bhortness of Ismath<br>XR Abdomen KUB 1 View<br>XR Chest 1 View Frontal<br>• US<br>• CT<br>• CT<br>• CR<br>• CV<br>• MR<br>• CV<br>• MM<br>• AM Imaging | Source of the status of the second second se | Admit Limited / Procedure Discharge Observation IcU Admission / Limited  New Order Entry Topatient Prescriptions  Search New Order  Phys. Code: Disc. Code: Code: Cod |
| trainedot to mg. Onal. Tab. every 6 hr. 1494<br>pain, mid<br>Norco 5 mg-325 mg orai tablet 1 tab. Onal.<br>Tab. every 6 hr. Pitti pain, moderate<br>Percocet 5/325 orai tablet 1 tab. Onal, Tab.                                                                                                    | > Add On                                                                                                    |                                                                                                    | 4 Diel<br>NPO<br>NPO Except for Sign of Water   Except for Ice<br>Chips<br>NPO Except size with medications                                                                                                    | Imaging My Plan Favorites SURG Order                                                                                                    |

Copyright © 2023, Oracle. Used under license and/or permission.

| Rew Ord                   | ur Entrγ                                      |
|---------------------------|-----------------------------------------------|
| Inpatient                 | Prescriptions                                 |
| Q atenolo                 | 5A 🛞                                          |
| atenolol 5                | o hg oral tablet                              |
| atenolol 5<br>BID, # 60 t | 0 mg oral tablet = 1 tab, Oral,<br>ab         |
| atenolol 5<br>BID, # 180  | <b>0 mg oral tablet</b> = 1 tab, Oral,<br>tab |
| atenolol 5<br>Daily, # 30 | <b>0 mg oral tablet</b> = 1 tab, Oral, tab    |

Copyright © 2023, Oracle. Used under license and/or permission.

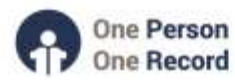

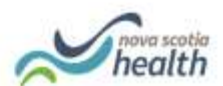

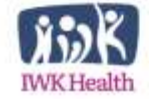

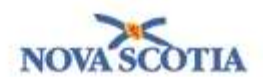

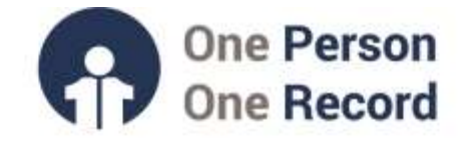

## Looking to find more information on Quick Orders within OPOR-CIS?

**Demonstration videos are available on the opor.nshealth.ca** website. The following link <u>Learning Hub | OPOR (nshealth.ca)</u> will direct you to the website. Click on 'Quick Orders Demo Video' for a short video (~11 mins) that provides a demo of how Quick Orders may appear in the OPOR-CIS.

Please contact <u>CMIO@nshealth.ca</u> for any questions about **Quick Orders** in the OPOR-CIS.

While this guide provides a brief overview, the **OPOR Education and Learning team** will prepare you with detailed content and experience leading up to the CIS implementation.

V1 (06 Feb 2024)

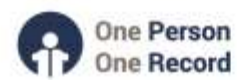

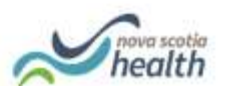

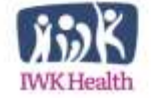

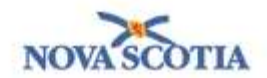